Control-IQ+ Technology

# Tandem Mobi System

Control-IQ+ is designed to help increase time in range (70-180 mg/dL). This guide explains how to turn Control-IQ+ on and how the algorithm works.

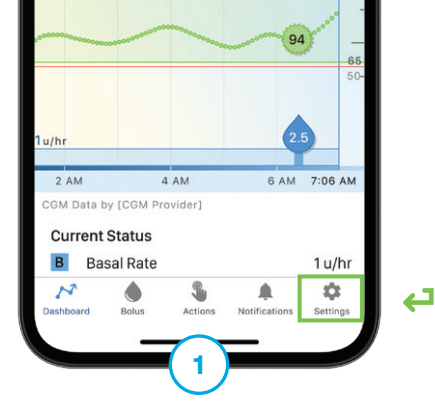

Tap **Settings** from the Navigation bar.

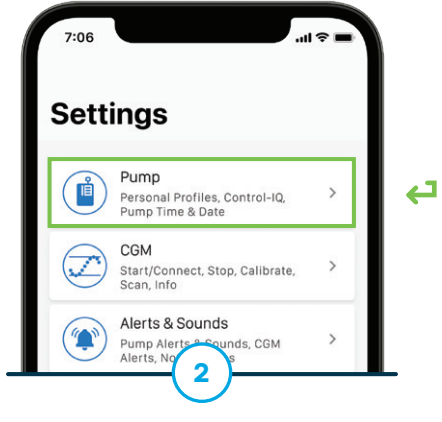

Tap **Pump.** Use the smartphone's security feature to verify identity.

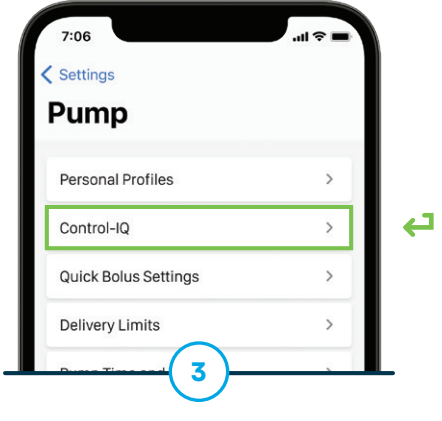

Tap Control-IQ.

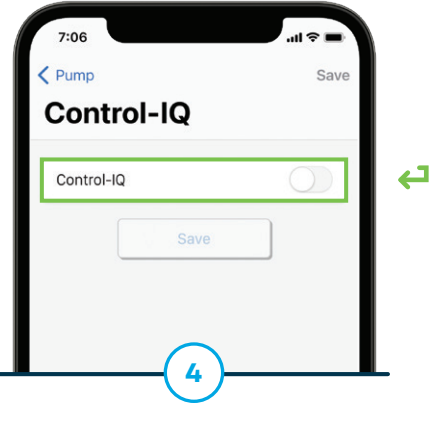

Toggle Control-IQ on.

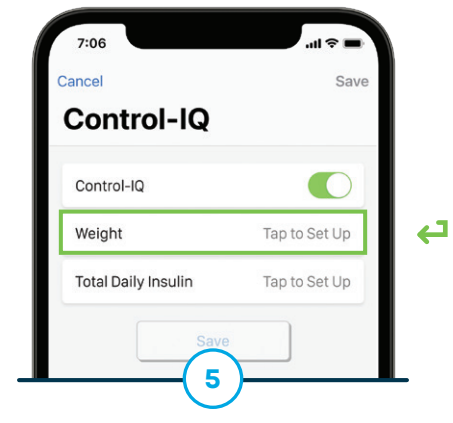

Tap **Weight**, use the keypad to enter the value, and tap **Done**.

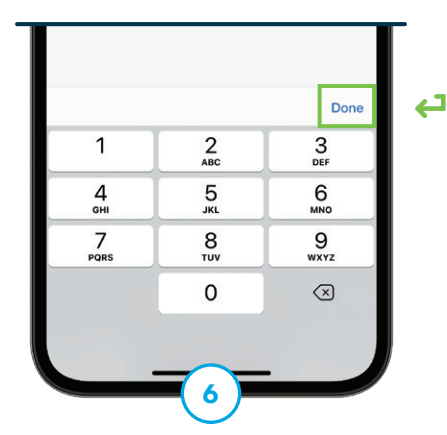

Tap **Total Daily Insulin,** use the keypad to enter the value, and tap **Done.** 

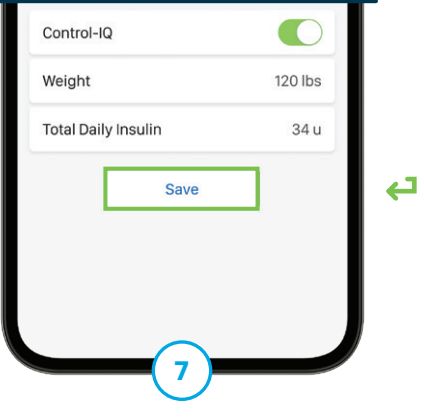

Tap Save to confirm.

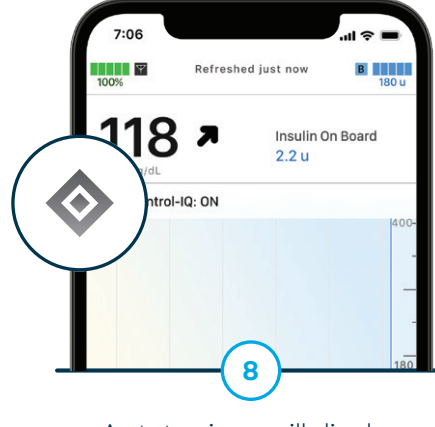

A status icon will display on the Home screen when Control-IQ+ is turned on.

## **Sleep Activity**

#### Sleep Schedules The Tandem Mobi system can be automatically programmed to switch into the Sleep Activity. Two different schedules can be programmed.

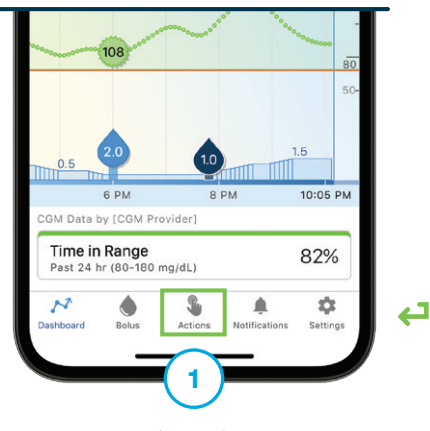

Tap **Actions** from the Navigation bar and then **Sleep Schedules.** 

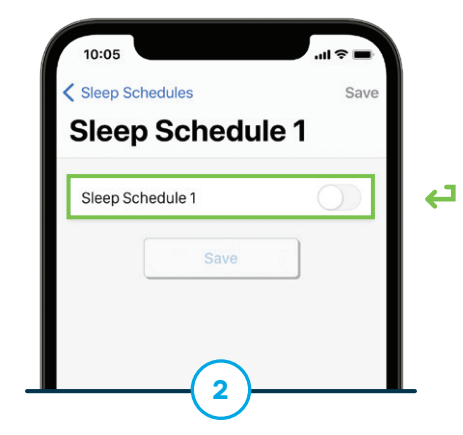

Tap a schedule to program and then tap the toggle on.

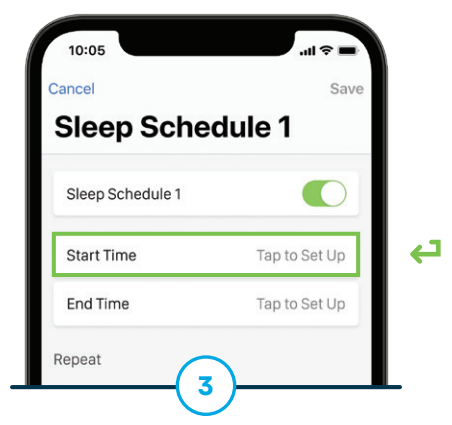

Tap **Start Time** and select the desired time. Tap **Done** to continue.

| ncel             | Save          |
|------------------|---------------|
| sleep Sche       |               |
| Sleep Schedule 1 |               |
| Start Time       | 10:00 PM      |
| End Time         | Tap to Set Up |

Repeat the same process to configure the **End Time.** 

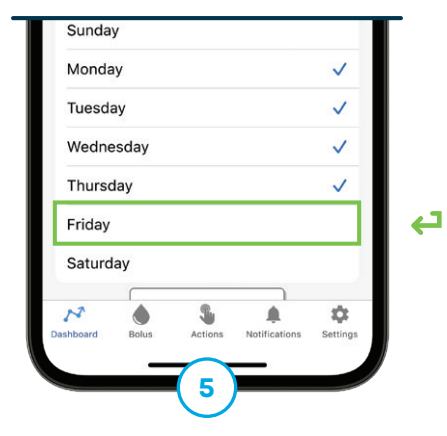

Tap each day of the week that applies. Tap **Save** to continue.

#### Manual Control

In addition to programming automatic Sleep Schedules, the Sleep Activity can also be manually turned on and off.

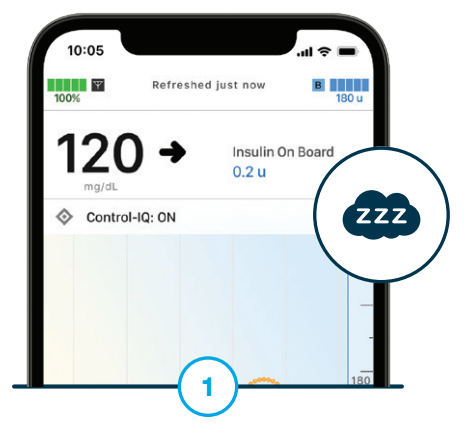

When enabled, an icon will display on the Dashboard.

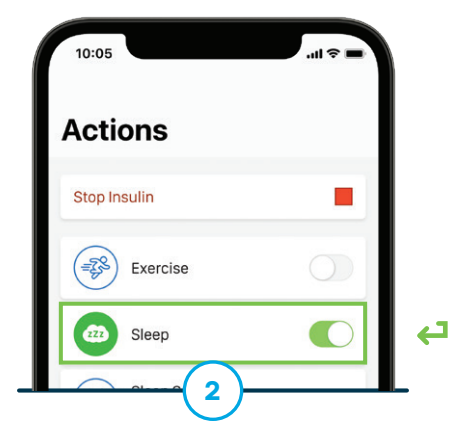

Tap **Actions** from the Navigation bar and tap the Sleep toggle off or on.

# **Exercise Activity**

The Exercise Activity can be programmed to accommodate for the natural drop in glucose values following increased activity.

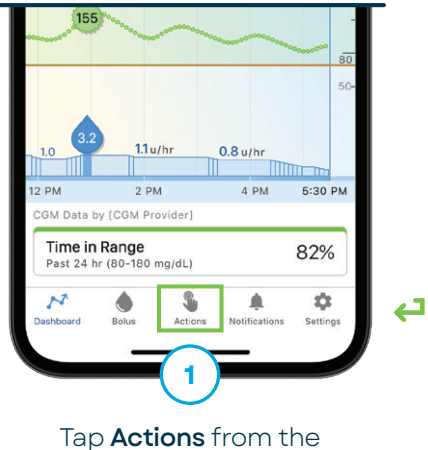

lap **Actions** from the Navigation bar.

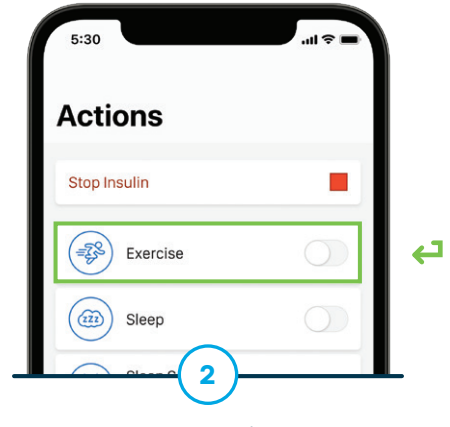

Toggle **Exercise** on.

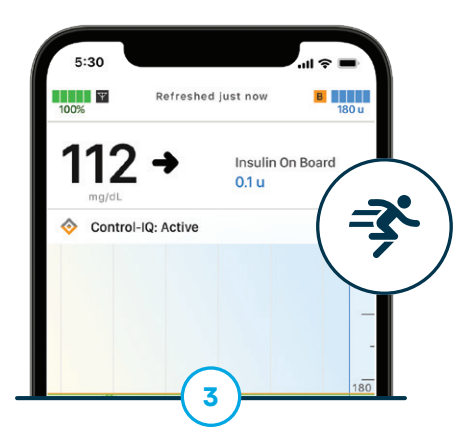

When enabled, an icon will display on the Dashboard.

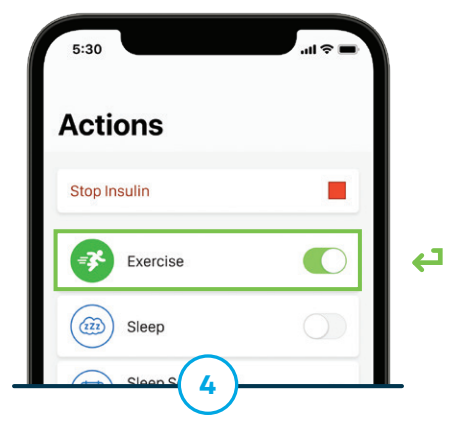

To turn it off, tap **Actions** from the Navigation bar and then the toggle again.

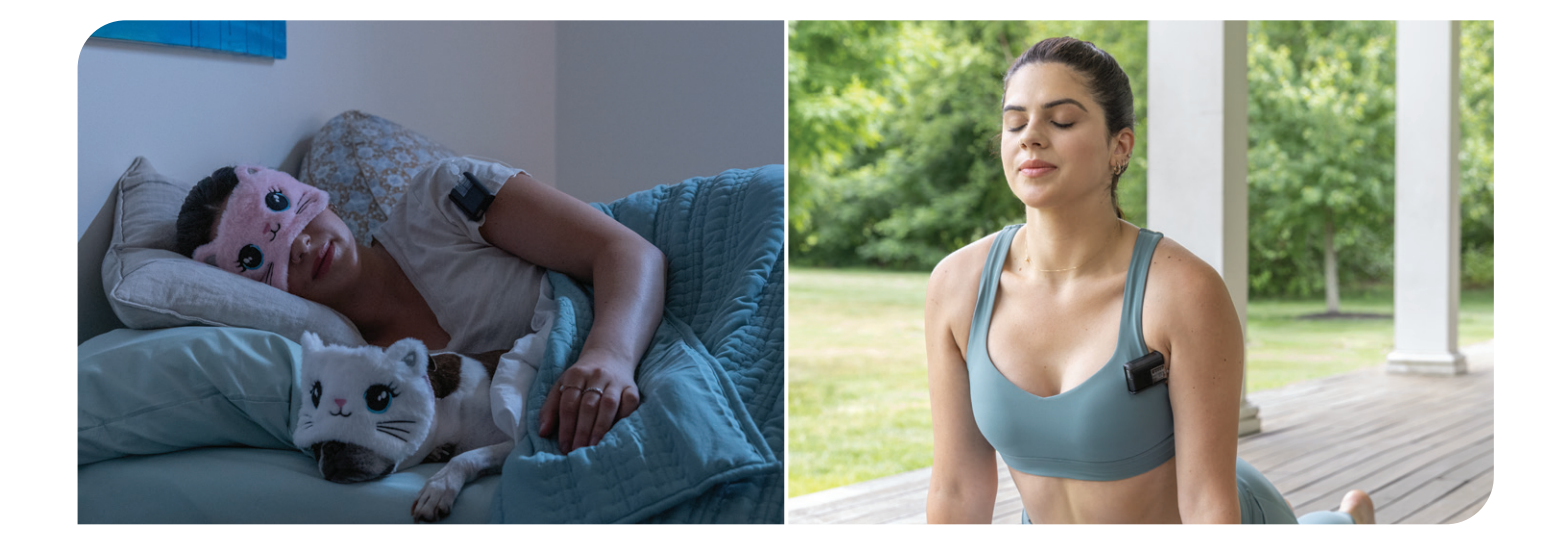

### How it Works

Control-IQ+ technology uses CGM sensor\* values to predict glucose levels 30 minutes ahead and automatically adjust insulin delivery if glucose is predicted to be below or above a preset treatment value.

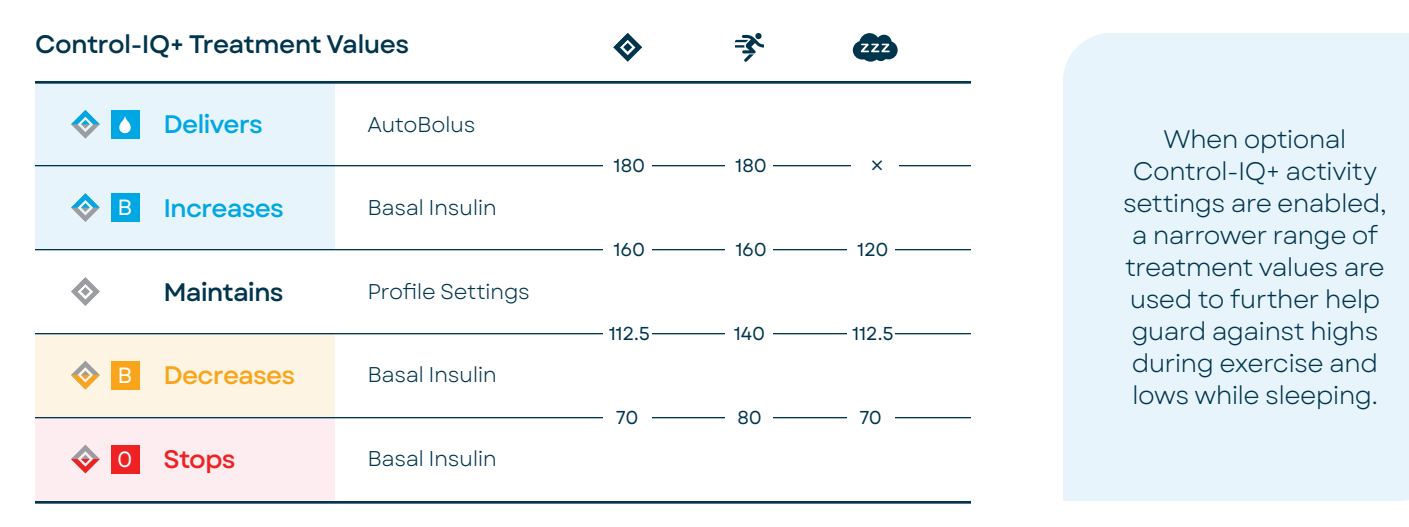

\* CGM sold separately

### Visit tandemdiabetes.com/support for additional resources.

These instructions are provided as a reference tool for individuals who are already familiar with the use of a Tandem Diabetes Care insulin pump. Not all screens are shown. For more detailed information on the operation of the Tandem Mobi system, please refer to its user guide.

**Important Safety Information:** RX ONLY. The Tandem Mobi insulin pump with Control-IQ+ technology is intended for the management of type 1 diabetes mellitus in individuals 2 years of age and greater. Visit tandemdiabetes.com/safetyinfo for additional important safety information.

WARNING: Control-IQ+ technology should not be used by anyone under the age of 2 years old, who require less than 5 units of insulin per day, or who weigh less than 20 pounds.

© 2025 Tandem Diabetes Care, Inc. All rights reserved. Tandem Diabetes Care, Tandem logos, Tandem Mobi, and Control-IQ+ are either registered trademarks or trademarks of Tandem Diabetes Care, Inc. in the United States and/or other countries. ML-1012939\_B

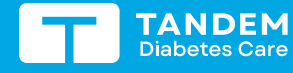

(877) 801-6901 tandemdiabetes.com FOR USE IN THE UNITED STATES ONLY

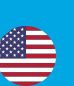